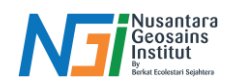

# **Geoprocessing Raster Dasar**

### Pendahuluan

Serangkaian teknik yang digunakan untuk memproses dan menganalisis data raster dalam sistem informasi geografis (SIG). Data raster adalah data spasial yang direpresentasikan dalam bentuk grid atau matriks sel, di mana setiap sel berisi nilai yang merepresentasikan informasi, seperti elevasi, tutupan lahan, atau suhu.

### **Operasi Geoprocessing Dasar**

Pemotongan (Clipping): Proses yang digunakan untuk memotong atau menggunting bagian tertentu dari dataset raster berdasarkan area yang ditentukan.

1. Siapkan data raster yang akan di clip

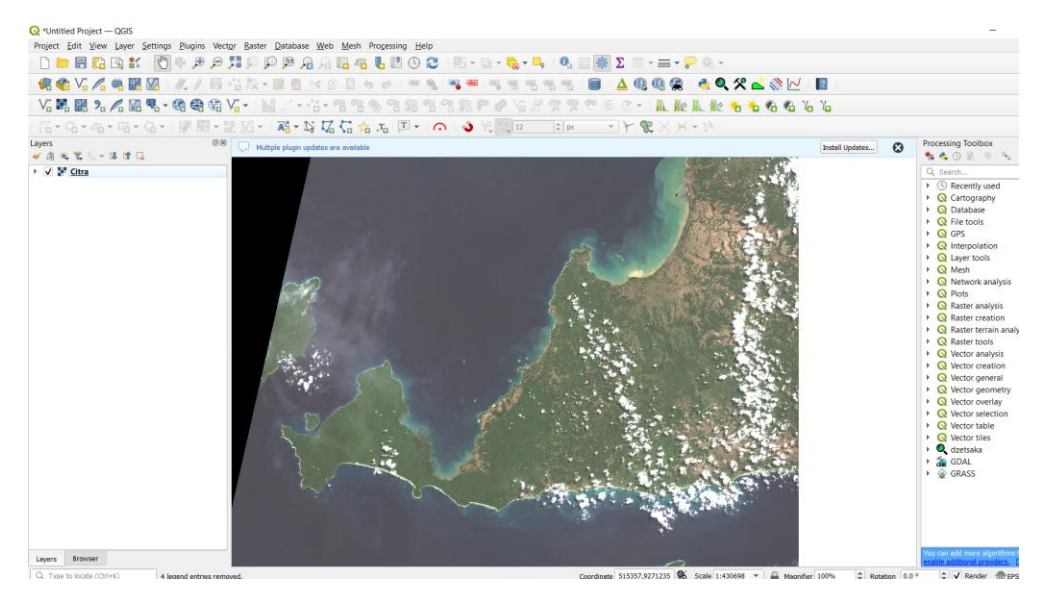

2, Siapkan data SHP yang akan digunakan sebagai AOI (Area Of Interest). Bisa dengan data yang sudah tersedia ataupun membuat SHP sendiri dengan menggunakan New Shapefile Layer

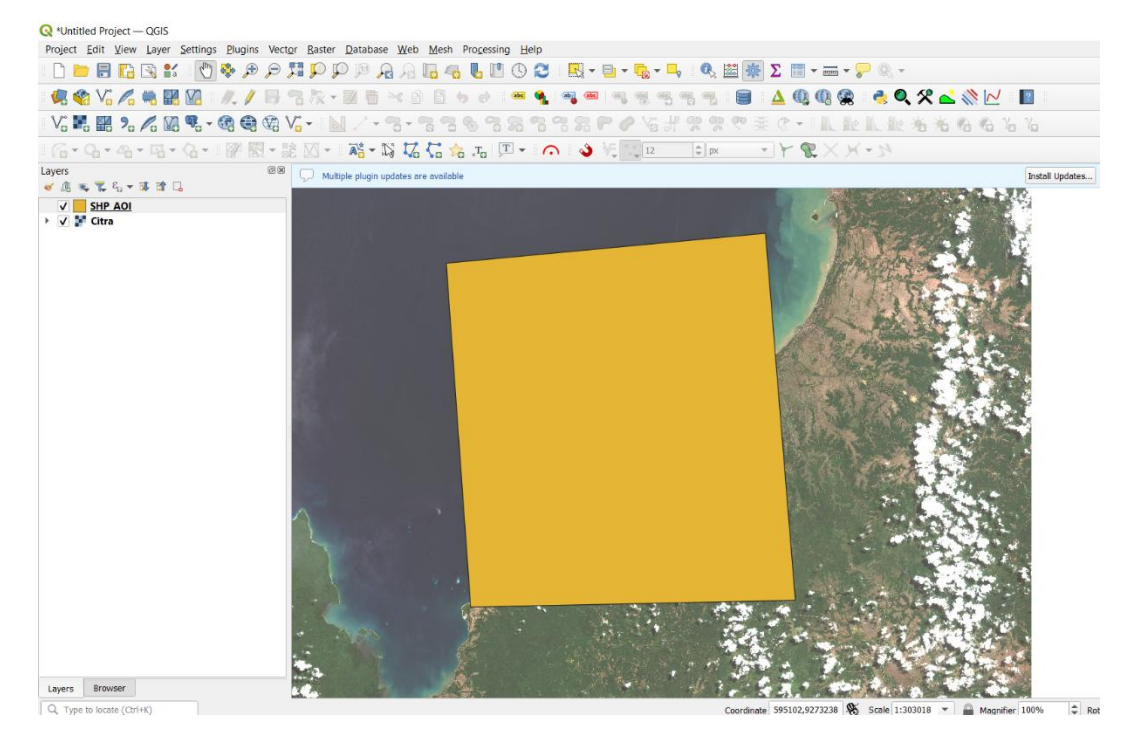

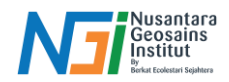

3. Pilih tool Raster – Extraction – Clip Raster by Mask Layer

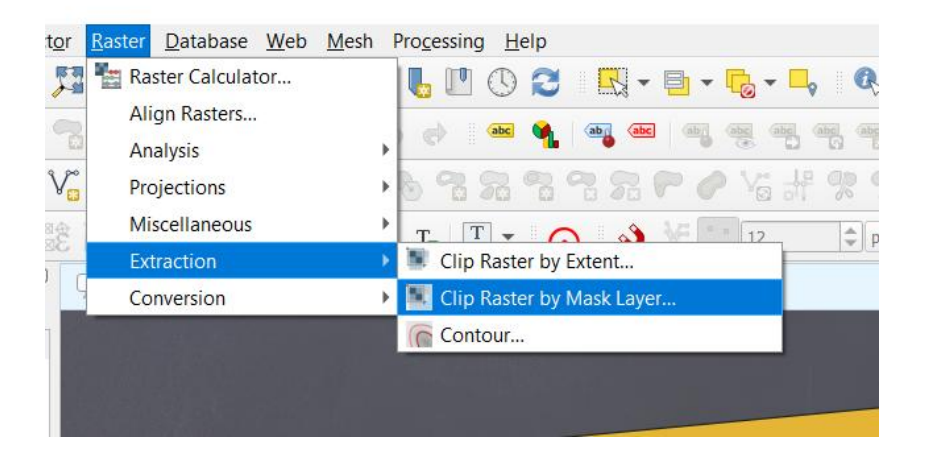

4. Pilih input layer (data raster yang akan di clip) – tentukan mask layer (SHP yang akan digunakan sebagai AOI – Pilih tempat penyimpanan – Run

| harvards is general and a set of the set of the set of                                                                                                    |                                                                       | N 10 - 14                                                                                                    | Clip Raster by Mask Laver                                                                                                    | ×         |
|----------------------------------------------------------------------------------------------------|-----------------------------------------------------------------------|----------------------------------------------------------------------------------------------------|----------------------------------------------------------------------------------------------------|-----------|
| deer deer deer deer deer deer deer deer                                                                                                    | rameters Log                                                          | 1. St. 1                                                                                                    |                                                                                                    |           |
| Processor   Processor                                                                                                    | put laver                                                             | ▲ 1 <sup>1</sup> / <sub>1</sub>                                                                                                    | Parameters Log                                                                                                    |           |
|                                                                                                    | Cttra [EPSG:32748]                                                    |                                                                                                    | Target CRS [optional]                                                                                                    | -         |
| Parale (1956 Abad)<br>Parale (1956 Abad)<br>Parale | sk laver                                                              |                                                                                                    |                                                                                                    | 6         |
| Alasti forman   Alasti forman   aper desting under dire and alge to dapta to and alge to dapta to alge to dapta to alge to dapta to dapta to dapta to dapta to dapta to dapta to dapta to dapta to dapta to dapta to dapta to dapta to dapta to dapta to dapta to dapta to                                                                                                    | III SHP ADT[EPSG:4326]                                                | - th 2                                                                                                    | Target exerc (oppone)                                                                                                    |           |
| Abardent                                                                                                    | Selected features only                                                | the second                                                                                                    | Assists a superfield nucleia value to notest barris festional                                                                                                    |           |
| Point on require plantial   rept Code (reptord)   opt Code (reptord)   opt Code (reptord)   opt Code (reptord)   opt Code (reptord)   opt Code (reptord)   opt Code (reptord)   opt Code (reptord)   opt Code (reptord)   opt Code (reptord)   opt Code (reptord)   opt Code (reptord)   opt Code (reptord)   opt Code (reptord)   opt Code (reptord)   Code on require plantial (reptord)   Ret   Code on require plantial (reptord)   Ret Code (reptord)   Code on require plantial (reptord)   Ret Code (reptord)   Code on require plantial (reptord)   Ret Code (reptord)   Ret Code (reptord) <td>Ince CRS [cotional]</td> <td>Mask layer</td> <td>Nation</td> <td></td>                                                                                                    | Ince CRS [cotional]                                                   | Mask layer                                                                                                    | Nation                                                                                                    |           |
| pp dS (spand)  pp dS (spand) pp dS (spand) pp dS (spand) pp dS (spand) pp dS (spand) pp dS (span                                                                                                    |                                                                       | Python identifier: MASK                                                                                                    | Greate an extract sight band                                                                                                    |           |
| per centre ( portant) per centre ( portant)                                                                                                    | root CRS [optional]                                                   | The for                                                                                                    | ✓ Match the extent of the clipped raster to the extent of the mask layer                                                                                                    |           |
| pe decit (yincon) Card Card Card Card Card Card Card Card                                                                                                    | An une februisek                                                      |                                                                                                    | Keep resolution of input raster                                                                                                    |           |
| Jaka and and and and and and and and and an                                                                                                    | mat avtent [Astron]]                                                  | the second                                                                                                    | Set output file resolution                                                                                                    |           |
| At a constraint of the state state st                                                                                                    | g ong<br>Ann annana Colona ant                                        |                                                                                                    | X Resolution to output bands (optional)                                                                                                    |           |
| Ar in a construction of the sector of the sector of the se                                                                                                    | sion a snarflad nodata salaa la evinut baads feetiseatt               |                                                                                                    | Net set                                                                                                    | •         |
| With     With     In the Character of the dependence of the dependence of the depende                                                                                                    | and a sherinee weeka valee to colput balkas (optional)                |                                                                                                    | Y Resolution to output bands (optionel)                                                                                                    |           |
| Under all frage days a bord     A decade of trage days.     A decade of trage days.       Use y reading days and bord     A decade of trage days.     A decade of trage days.       Use y reading days.     A decade of trage days.     A decade of trage days.       A decade of trade days.     A decade of trade days.     A decade of trade days.       A decade of trade days.     A decade of trade days.     A decade of trade days.       A decade of trade days.     A decade of trade days.     A decade of trade days.       A decade of trade days.     A decade of trade days.     A decade of trade days.       A decade of trade days.     A decade of trade days.     A decade of trade days.                                                                                                    | N 20.                                                                 |                                                                                                    | Not set                                                                                                    | •         |
| / Mich is a dire of alth algebraic         Image ranktor of the algebraic         Image ranktor of the algebraic         Ima                                                                                                    | ureate en output apria bano                                           |                                                                                                    | Advanced Parameters                                                                                                    |           |
| Kore material for start     Image: Control transport for transport for tra                                                                                                    | Natch the extent of the dipped raster to the extent of the mask layer |                                                                                                    | Clipped (mesk)                                                                                                    |           |
| Sint adaptifier resultants       Open subject file adaptive resultants       Open subject file adaptive resultants       Open subject file additive resultants       Open subject file additive resultants       Open subject file additer resultants       Open subject                                                                                                    | Keep resolution of input raster                                       |                                                                                                    | (Save to temporery file)                                                                                                    | -         |
| Franketor (source)     Concol       Mark     Concol       Mark     Concol       Mark     Concol       Mark     Concol       Mark     Concol       Mark     Concol       Mark     Concol       Mark     Concol       Mark     Concol       Mark     Concol                                                                                                    | Set output file resolution                                            | and the second second se | V Open output file after running algorithm                                                                                                    | Save      |
| At Math     B       At Math     B       At Math     B       At Math     B       At Math     B       At Math     B       On     Control                                                                                                    | Resolution to output bands [optional]                                 |                                                                                                    | caragious cample can<br>orbitem -paraulta -of CTH -online 101/Jacobill / Documental/CORenative Certs Party/SHE 401 cfe <sup>2</sup> -of SHE 401 -cree to online 101/Jacobill / Documental/COREnative Certs Party/SHE 401 cfe <sup>2</sup> -of SHE 401 -cree to online 101/Jacobill / Documental/COREnative Certs Party/SHE 401 cfe <sup>2</sup> -of SHE 401 -cree to online 101/Jacobill / Documental/COREnative Certs Party/SHE 401 cfe <sup>2</sup> -of SHE 401 -cree to online 101/Jacobill / Documental/COREnative Certs Party/SHE 401 cfe <sup>2</sup> -of SHE 401 -cree to online 101/Jacobill / Documental/CORENATIVE Certs Party SHE 401 -cree to online 101/Jacobill / Documental/CORENATIVE Certs Party SHE 401 -cree to online 101/Jacobill / Documental/CORENATIVE Certs Party SHE 401 -cree to online 101/Jacobill / Documental/CORENATIVE Certs Party SHE 401 -cree to online 101/Jacobill / Documental/CORENATIVE Certs Party SHE 401 -cree to online 101/Jacobill / Documental/CORENATIVE Certs Party SHE 401 -cree to online 101/Jacobill / Documental/CORENATIVE Certs Party SHE 401 -cree to online 101/Jacobill / Documental/CORENATIVE Certs Party SHE 401 -cree to online 101/Jacobill / Documental/Corental/Corental/ | 2004<br>M |
| Mean con topic serie (uptioner)<br>Act at the series of the series of the                                                                                                    |                                                                       |                                                                                                    | Polethan RLU/Morge.tf* C:/Users/DE:L/AppDeta/Local/Temp/processing.JSPv/g/2a58b/2169dH4588e16973173o050ee/OUTPUT.tf                                                                                                    |           |
| dist         I         I                                                                                                    | sessitation to output bands (optional)                                |                                                                                                    |                                                                                                    |           |
| Advanced Parameters                                                                                                    | X 25                                                                  |                                                                                                    | 1 <sup>1</sup>                                                                                                    |           |
| Ph   Carol   Advance   Rev Carol   He                                                                                                    | Advanced Parameters                                                   |                                                                                                    | (%)                                                                                                    | -         |
|                                                                                                    | 0%                                                                    | Cancel                                                                                                    | Advanced * Run as Batch Process.                                                                                                    | 6         |
| horse a Dith Denses                                                                                                    | Den to Bitch Dennes                                                   | Cinca Links                                                                                                    |                                                                                                    | -         |

5. Berikut hasil proses Clipping

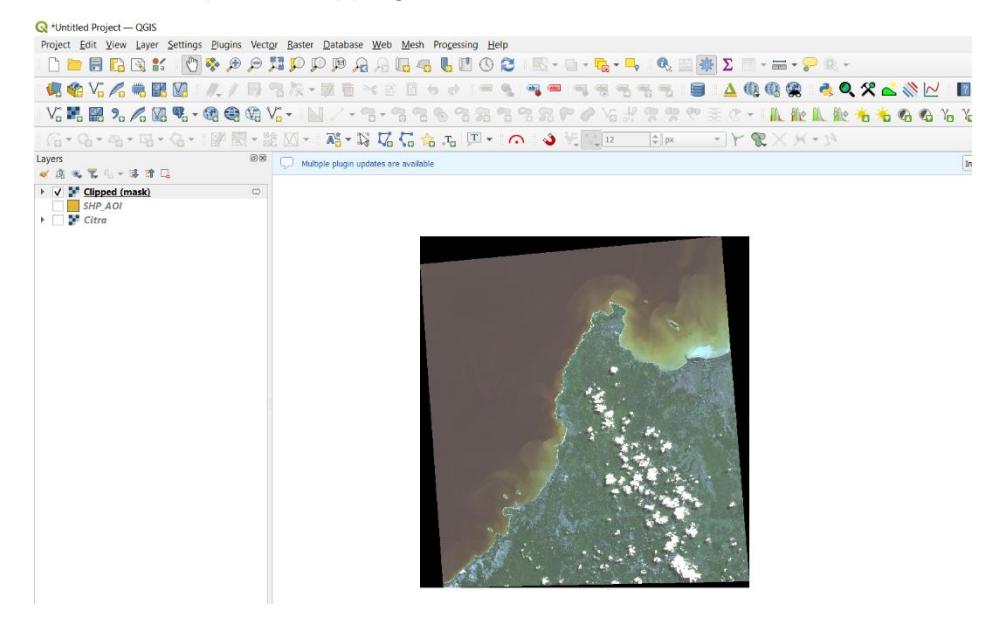

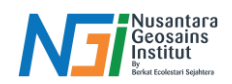

Clipping menggunakan Clip Raster by Extend. Selain Clip Raster by Mask Layer, proses clipping juga dapat dilakukan dengan menggunakan tools Clip Raster by Extend.

6. Raster - Extraction - Clip Raster by Extend

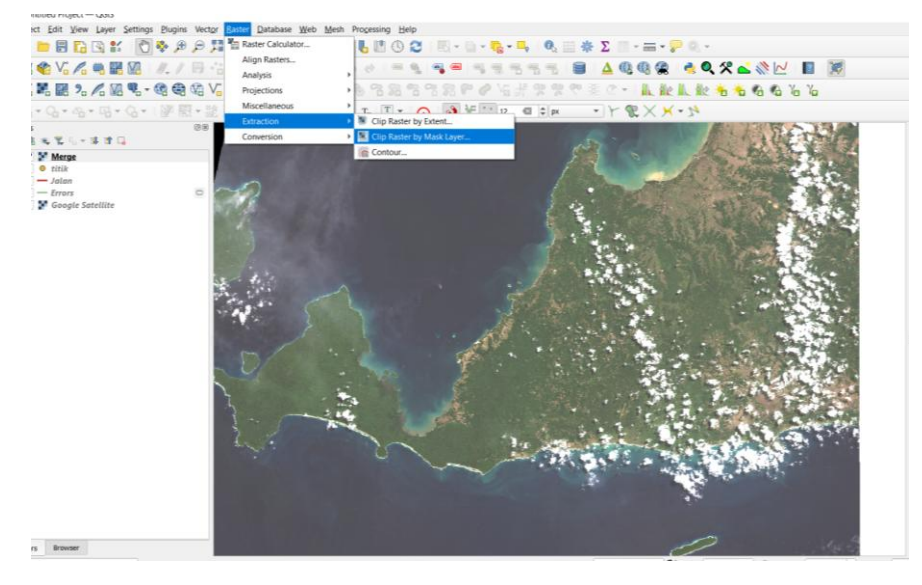

7. Input data yang akan di clipping - pada clipping extend pilih Draw on Map Canvas (menentukan sendiri area yang diinginkan) - gambar AOI - Save

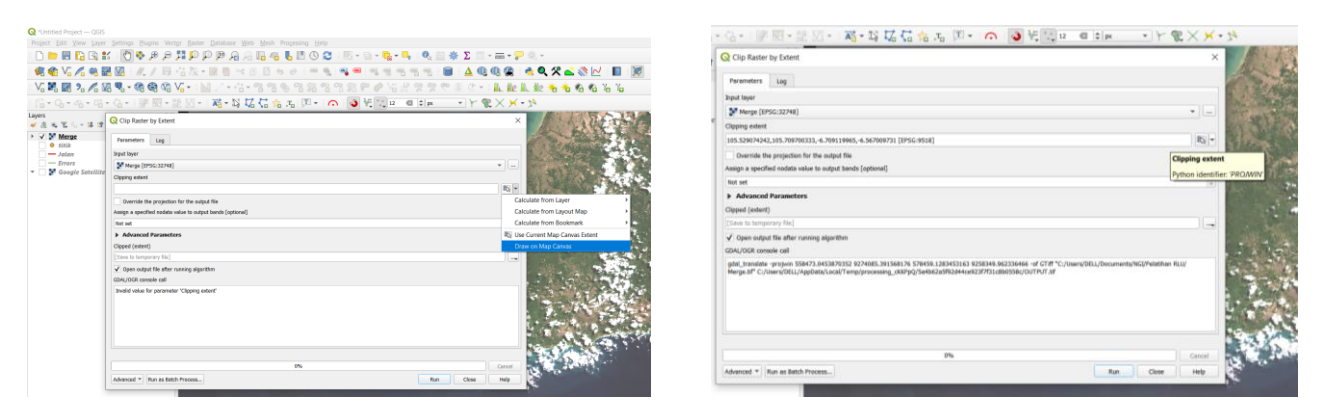

8. Data raster akan terclip sesuai dengan AOI yang kita buat

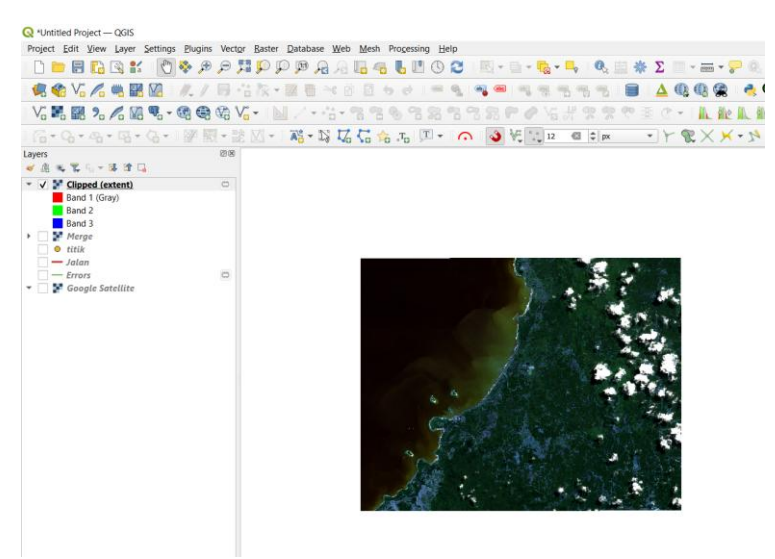

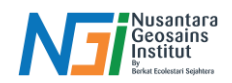

# Penggabungan (Merge)

Proses menggabungkan beberapa dataset raster menjadi satu dataset baru untuk meningkatkan analisis dan visualisasi data yang lebih luas.

1. Siapkan data raster yang akan digabungkan (Contoh: citra sentinel 2 band 4,3,2 dan 8)

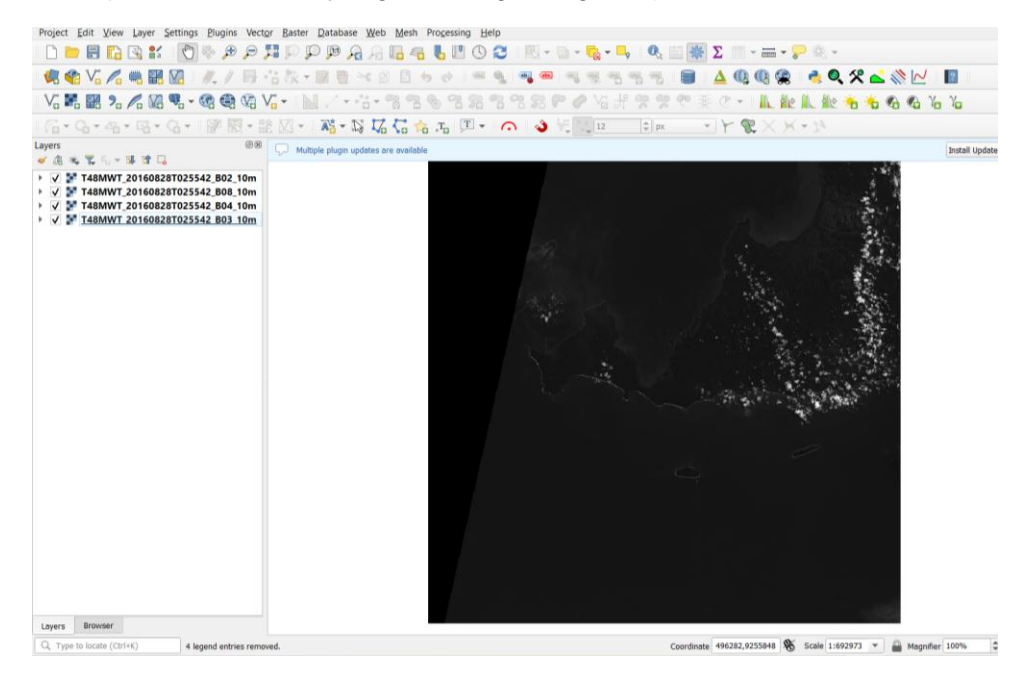

2. Pilih tool Raster - Miscellaneous - Merge

| 🔇 *Untitled Project — QGIS                                                                                                    |                                                        |                                        |                   |
|----------------------------------------------------------------------------------------------------|--------------------------------------------------------|----------------------------------------|-------------------|
| Project Edit View Layer Settings Plugins Vector                                                                                                    | <u>Raster</u> <u>D</u> atabase <u>W</u> eb <u>M</u> eb | esh Pro <u>c</u> essing <u>H</u> elp   |                   |
| - 🗅 📂 🗐 🔂 🐒 🐒 👘 🗩 🔎 🎵                                                                                                    | Raster Calculator                                      | 📙 🛄 🕓 😂 🛛 🔣 - 🗉                        | - 🕞 - 🛶 🔍 🖾 🗰 Σ 🗐 |
| 🤹 🎕 Vi 🔏 🖏 🎇 🖉 🥢 / 🖶 😚                                                                                                    | Align Rasters<br>Analysis                              | , 🔿    🔤 💁    🚳 🔤                      | a, ą ą ą ą 🗐 🔺 🍳  |
| V. 🛤 🎇 🧏 🖉 W. 🧐 - 🌚 😂 🕫 V.                                                                                                    | Projections                                            | •• ~ ~ ~ ~ ~ ~ ~ ~                     |                   |
| <b>K</b> • Q • Q • B • Q • <b>W W</b> • <b>B</b>                                                                                                    | Miscellaneous                                          | Build Virtual Raster                   |                   |
|                                                                                                    | Extraction                                             | <ul> <li>Raster Information</li> </ul> |                   |
| ل المراجع المراجع | Conversion                                             | 🕨 🏒 Merge                              |                   |
| ▶ 🗸 💱 T48MWT 20160828T025542 B02 10m                                                                                                    |                                                        | Build Overviews (Pyramids).            |                   |
| V T48MWT_20160828T025542_B08_10m                                                                                                    |                                                        | Tile Index                             |                   |
| T48MWT_20160828T025542_B04_10m                                                                                                    |                                                        |                                        |                   |
| ✓ T48MWT 20160828T025542 B03 10m                                                                                                    |                                                        |                                        |                   |
|                                                                                                    |                                                        | 02                                     |                   |
|                                                                                                    |                                                        |                                        |                   |

3. Pilih Input layers – Checklist semua data raster yang ingin digabungkan - OK

| Merge                                      | × 🗟 🔍 🛠 🛋 🛞 🗠                              |
|--------------------------------------------|--------------------------------------------|
| Parameters Loo                             | L. 能 も も も                                 |
| Trput layers                               | - 24                                       |
| 0 inputs selected                          | an l                                       |
| Grab pseudocolor table from first layer    | Input layers                               |
| Place each input file into a separate band | Python identifier: 'INPUT'                 |
| Output data type                           |                                            |
| Plant32                                    |                                            |
| Advanced Parameters                        |                                            |
| Merged                                     |                                            |
| (Sove to temporary file)                   | · · · · · · · · · · · · · · · · · · ·      |
| SDAL/OGR console coll                      |                                            |
| Invalid value for parameter 'Irpat layers' |                                            |
| 0%                                         | Cancel                                     |
|                                            | and all all all all all all all all all al |

| Q Merge                                                                                   | ×                |
|-------------------------------------------------------------------------------------------|------------------|
| Annual state                                                                              |                  |
| Input toyers                                                                              |                  |
| T48A/WT_20160828T025542_802_10m [FPSG32748]                                               | Select All       |
| ✓ T48/WT 201608281025542 803 10m [FP5G32748] ✓ T48/WT 201608281025542 804 10m [FP5G32748] | Gear Selection   |
| ✓ T48MWT_20160828T025542_808_10m [EPSG:32748]                                             | Toggle Selection |
|                                                                                           | Add File(s)      |
|                                                                                           | Add Directory    |
|                                                                                           | OK               |
|                                                                                           |                  |
|                                                                                           | Court            |

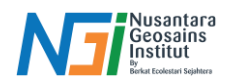

4. Checklist bagian *Place each input file into a separate band* (Agar data yang digabungkan dapat diolah per bandnya) – Pilih Tempat penyimpanan – Run

| Transfers     100       Optic layers     Image: a layer a layer and layers       Image: a layer a layer and layers     Image: a layer a layer and layers       Optic control of the layers     Image: a layer a layer and layers       The control of the layers     Image: a layer a layer and layers       Optic control of the layers     Image: a layers       Optic control of the layers     Image: a layers       Displayers     Image: a layers       Displayers     Image: a layers <th>Merge</th> <th></th> <th>×</th>                                                                                                    | Merge                                                                                                    |                                                                                                  | × |
|----------------------------------------------------------------------------------------------------|----------------------------------------------------------------------------------------------------|--------------------------------------------------------------------------------------------------|---|
| Dex Usys S  A might weldender inde from for lager  A might weldender inde from for lager  A mig                                                                                                    | Parameters Log                                                                                                    |                                                                                                  |   |
| A gola windel                                                                                                    | Input layers                                                                                                    |                                                                                                  |   |
| Dia persona nugli de segurati balo<br>Persona nugli de las segurati balo<br>Persona nugli de las segurati balo<br>Persona nugli de las segurati balo<br>Persona nugli de las nunnes giguritm<br>Dia/(XXX muses nul<br>pid_megazat segurati el 19622 d' Cff e C, News OLL/Apdetai.Los/Temp/mocestig.JSA/4/5A56478649466463497554146/0/TUT d' -egitik C/1<br>balo de las de las                                                                                                    | 4 inputs selected                                                                                                    |                                                                                                  |   |
| V förs can hung for lär a sagate ford<br>Telse can hung for lär a sagate ford<br>papen date för 1599A017<br>Ward<br>Date ta telsen för 1599A017<br>Ward<br>Date ta telsen för 1599A017<br>Magnet det er knoll og dyretion<br>DAV/DOR knoll kall<br>DAV/DOR knoll kall       | Grab pseudocolar table from first layer                                                                                                    |                                                                                                  |   |
| Tesc end hport file (m a )<br>peparate and<br>peparate and<br>period (dentifier: 529/40/12)<br>Warget<br>Case (store) file)<br>Case (store) file)<br>Case (st | <ul> <li>Place each input file into a separate band</li> </ul>                                                                                                    |                                                                                                  |   |
| Impand destines         ●           Append destines         STARATE           Margin         ●           Exect transports         ●           CDM/CRX conside call         ●           Start transports         ●           CDM/CRX conside call         ●           Start transports         ●           CDM/CRX conside call         ●           Start transports         ●           CDM/CRX conside call         ●           Start transports         ●           CDM/CRX conside call         ●           OP         Conside           Market the fibre fibre f                                                                                                    | Place each input file into a                                                                                                    |                                                                                                  | _ |
| Mychan classffar: 3274A072           Wetwaid           [Dear bit Improve file]           Ore coupt file after numming agenthm           GBUL/CODE councils cell           GBUL/CODE councils cell           GBUL/CODE councils cell           GBUL/CODE councils cell           GBUL/CODE councils cell           GBUL/CODE councils cell           GBUL/CODE councils cell           GBUL/CODE councils cell           GBUL/CODE council           GBUL           GBUL <td>F separate band</td> <td></td> <td>*</td>                                                                                                    | F separate band                                                                                                    |                                                                                                  | * |
| terged<br>[teres themportry file]<br>✓ Open capital file dars numming dignetime<br>(2004/COR console call<br>pla2mpg.base waystile of FTr4222 of CTrf + C, Neuroy COLL/hgb/coll.cluo/Temp/processing_J25/h/t/5.5/6/a/72654646/edu3457/254146/0/T1/T af -eqtile C/<br>best/COLL/hgb/coll.col/Temp/processing_J25/h/t/5.5/6/a/26654646/edu3457/254146/0/T1/T af -eqtile C/<br>best/COLL/hgb/coll.col/Temp/processing_J25/h/t/5.5/6/a/26654646/edu3457/254146/0/T1/T af -eqtile C/<br>best/COLL/hgb/coll.col/Temp/processing_J25/h/t/5.5/6/a/26654646/edu3457/254146/0/T1/T af -eqtile C/<br>best/COLL/hgb/coll.col/Temp/processing_J25/h/t/5.5/6/a/266546464/edu3457/254146/0/T1/T af -eqtile C/<br>best/COLL/hgb/coll.col/Temp/processing_J25/h/t/5.5/6/a/266546464/edu3457/254146/0/T1/T af -eqtile C/<br>best/COLL/hgb/coll.col/Temp/processing_J25/h/t/5.5/6/a/266546464/edu3457/254464/edu3457/254464/edu3457/254464/edu3457/254464/edu3457/254464/edu3457/254464/edu3457/254464/edu3457/254464/edu3467/254464/edu3457/254464/edu3457/254464/edu3457/254464/edu3457/254464/edu3457/254464/edu3464/edu34644/edu34644/edu34644/edu34644/edu34644/edu34644/edu34644/edu34644/edu34644/edu34644/edu34644/edu34644/edu34644/edu34644/edu34644/edu34644/edu34644/edu34644/edu34644/edu34644/edu346444/ed                                                                                                    | Python identifier: 'SEPARATE                                                                                                    |                                                                                                  |   |
| (Can be temporery fiel)                                                                                                    | Merged                                                                                                    |                                                                                                  | _ |
| V Opes cuput file dar numme gigunten      ZDM/DOR menele cal      plg_mega.bst weyster «I Frad21 of CTFI < C. Noem ODL./hgb/bal./cos/Temp/processing_JDM/S/SOR/25864646463752544640/0TFUT of -eqtile C/      temp/DDL/hgb/bal.cos/Temp/processing_JDM/S/SOR/2586464643752544640/0TFUT of -eqtile C/      temp/DDL/hgb/bal.cos/Temp/processing_JDM/S/SOR/2586464643752544640/0TFUT of -eqtile C/      temp/DDL/hgb/bal.cos/Temp/processing_JDM/S/SOR/2586464643752544640/0TFUT of -eqtile C/      temp/DDL/hgb/bal.cos/Temp/processing_JDM/S/SOR/2586464643752544640/0TFUT of -eqtile C/      temp/DDL/hgb/bal.cos/Temp/processing_JDM/S/SOR/2586464643752544640/0TFUT of -eqtile C/      temp/DDL/hgb/bal.cos/Temp/processing_JDM/S/SOR/2586464643752544640/0TFUT of -eqtile C/      temp/DDL/hgb/bal.cos/Temp/processing_JDM/S/SOR/258646464457555418677646464645755541867764646464575554646464575554646464776564646464                                                                                                    | [Save to temporary file]                                                                                                    |                                                                                                  |   |
| pit/mgs.bit apprise af ford2 of 17 4 C/Uner/BEL/Wpb0a/cour/eng/prozeing_20/w/35464784644646624979554146031107171 //gdlis C/<br>Unerg/BL/Ungb0a/cool/Teng/processing_35/w/3244493315413179374663/megdaput/files.00                                                                                                    |                                                                                                    |                                                                                                  |   |
| 0% Canol Manual View etc.                                                                                                    | GDA/DGR console call                                                                                                    |                                                                                                  |   |
| tolvenced * Run as Batch Process Run Close Help                                                                                                    | GDAU/DOR consule cell<br>gold_morps.set separate =4 fload2 =4 fl/fl = C_/UsestGDL/hapbdat.cod/*ere/p<br>lawstGDL/hapbdat.cod/*ere/processing_JSN-Ay/34448381.c4423403913117979                                                                           | xxxxiir_JSAvJ74540d73664ae0e6a34975341a60dTVT.il – qettle C/<br>ab/mergatiqutfiles.ot            |   |
|                                                                                                    | CDMu/COR consets of<br>والعار السويع عند بعوسته بالا المولك بالا CTH م C./News/COL/AppOnition/Tempy<br>العار السويع العالم المولان<br>المولان المولان المولان المولان المولان المولان المولان المولان<br>المولان المولان المولان المولان المولان المولان | conseting_JENuy\$556/a786/MaeHoeka3H97354La6/OUTIVIT.if - epitie C /<br>abit metgado putfiles.cc |   |

| • Pa 🗝                     | Q Merge                               |                             |       |                                  |             | $\times$   | 4  |
|----------------------------|---------------------------------------|-----------------------------|-------|----------------------------------|-------------|------------|----|
| °₀ /₀                      | Ferameters Log                        |                             |       |                                  |             |            | k. |
| 4-4                        | Input inyers                          |                             |       |                                  |             |            | 13 |
|                            | 4 inputs selected                     |                             |       |                                  |             |            | Г  |
| 100                        | Grab pseudocolor table from first     | layer                       |       |                                  |             |            |    |
| MWT_2016                   | ✓ Place each input file into a separa | te bord                     |       |                                  |             |            |    |
| MWT 2016                   | Output data type                      |                             |       |                                  |             |            |    |
| MWT_2016                   | Float32                               |                             |       |                                  |             | *          |    |
|                            | Advanced Parameters                   |                             |       |                                  |             |            |    |
|                            | Save to temporary file]               |                             |       |                                  |             |            |    |
|                            | ✓ Open output file after running alg  | or Bro                      |       |                                  |             |            |    |
| save file                  |                                       |                             |       | ×                                |             |            |    |
| $\rightarrow$ ~ $\uparrow$ | 📕 « NGI > Pelatihan RLU               | v 🖏 Search Pelatihan RLU    | P     |                                  |             |            |    |
| ganize *                   | New folder                            |                             | a • 🛛 |                                  |             |            |    |
| iCloud Pho                 | tos Name                              | O Date modified             | ħ     | 00 500af73b684ae4bc6a34f97c5241a | GOUTPUT.trf | ptfile C:/ | 9  |
| OneDrive                   |                                       | No items match your search. |       | .bd                              |             |            | 8  |
| OpeDrive -                 | Person                                |                             |       |                                  |             |            |    |
| Dokumer                    |                                       |                             |       |                                  |             |            | 1  |
| Gambar                     |                                       |                             |       |                                  |             |            |    |
| · ····                     | ~ <                                   |                             |       | >                                |             |            |    |
| File na                    | ime: Merge                            |                             |       | ~                                |             |            | Γ  |
| Save as t                  | ype: TIF files (*.tif)                |                             |       | ~                                |             | Cancel     | Γ  |
|                            |                                       |                             |       | Fun                              | Close       | Help       | Ľ  |
|                            |                                       |                             |       |                                  |             |            |    |

5. Berikut data hasil proses Merge. Susunan band pada citra dapat diedit dengan cara Klik kanan pada layer citra – Properties – Symbology – Render type Multiband color – Sesuaikan susunan band seperti pada spesifikasi band citra satelit (Contoh: sentinel 2, Red band 3, Green band 2, Blue band 1) - OK

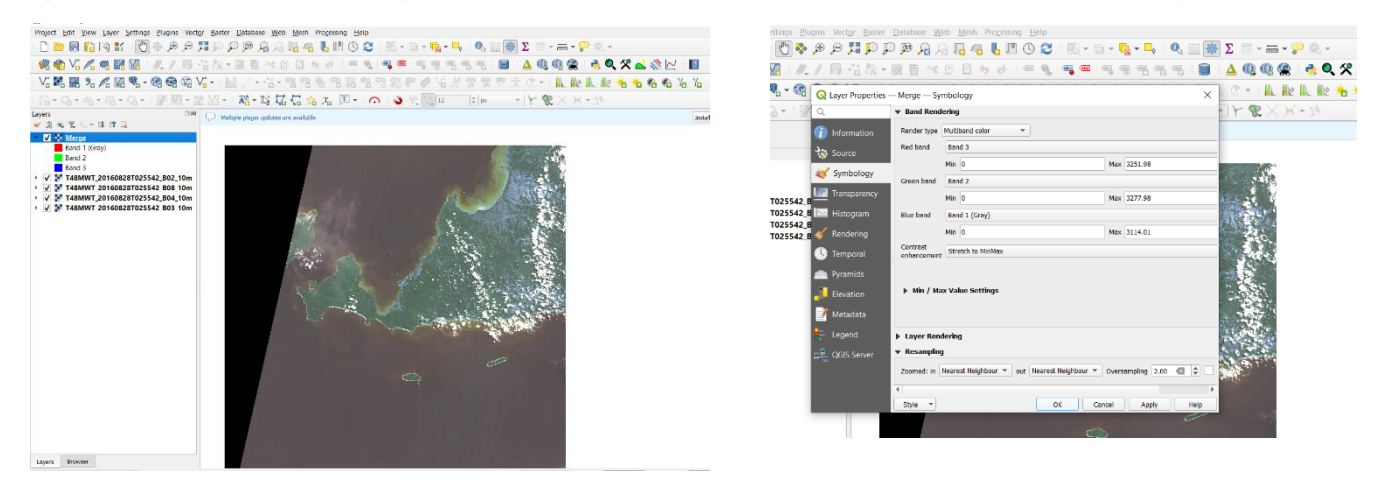

6. Berikut hasil pengubahan susunan band citra

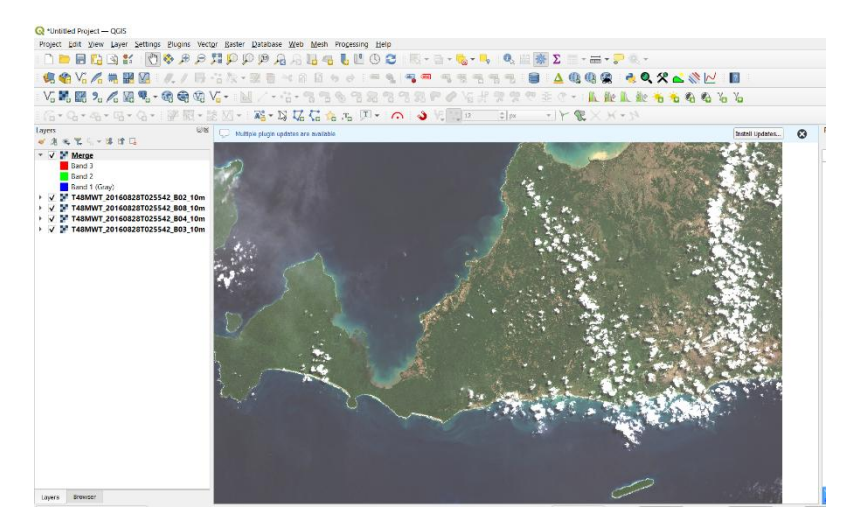

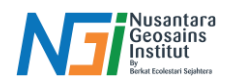

### Mengubah data raster menjadi data vector

Proses untuk mengonversi informasi berbasis piksel (raster) menjadi format yang lebih terstruktur dan berbasis geometri (vektor). Proses ini sering dilakukan untuk analisis yang memerlukan data vektor, seperti overlay atau analisis spasial lainnya.

1. Siapkan data raster yang akan dikonversi (contoh: data hasil buffer garis pantai)

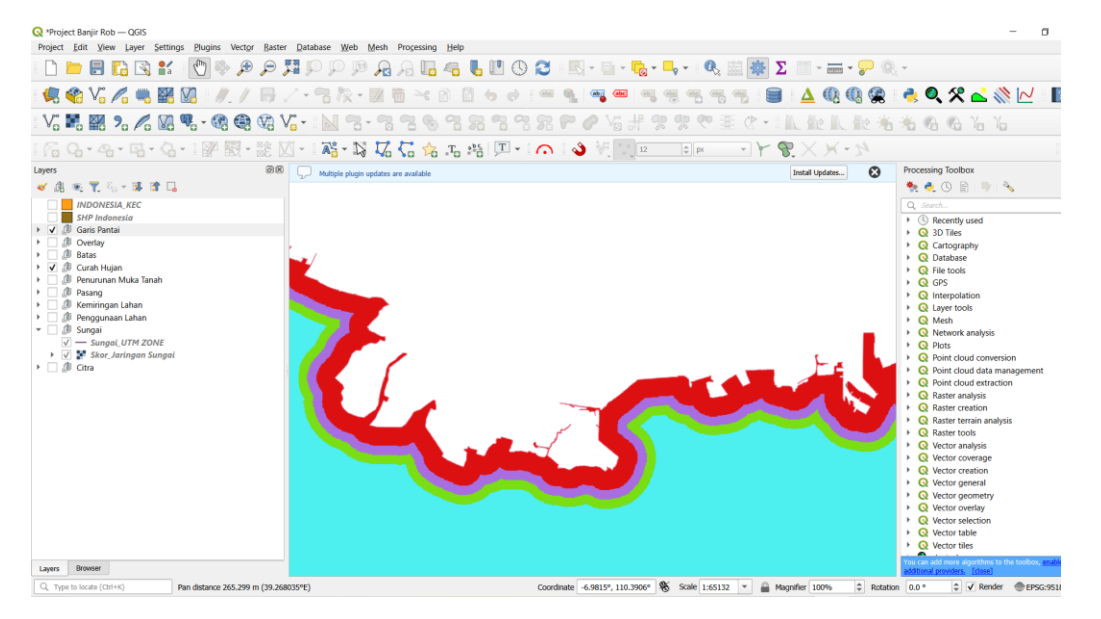

2. Pilih tool raster - Conversion - Polygonize (Raster to vector)

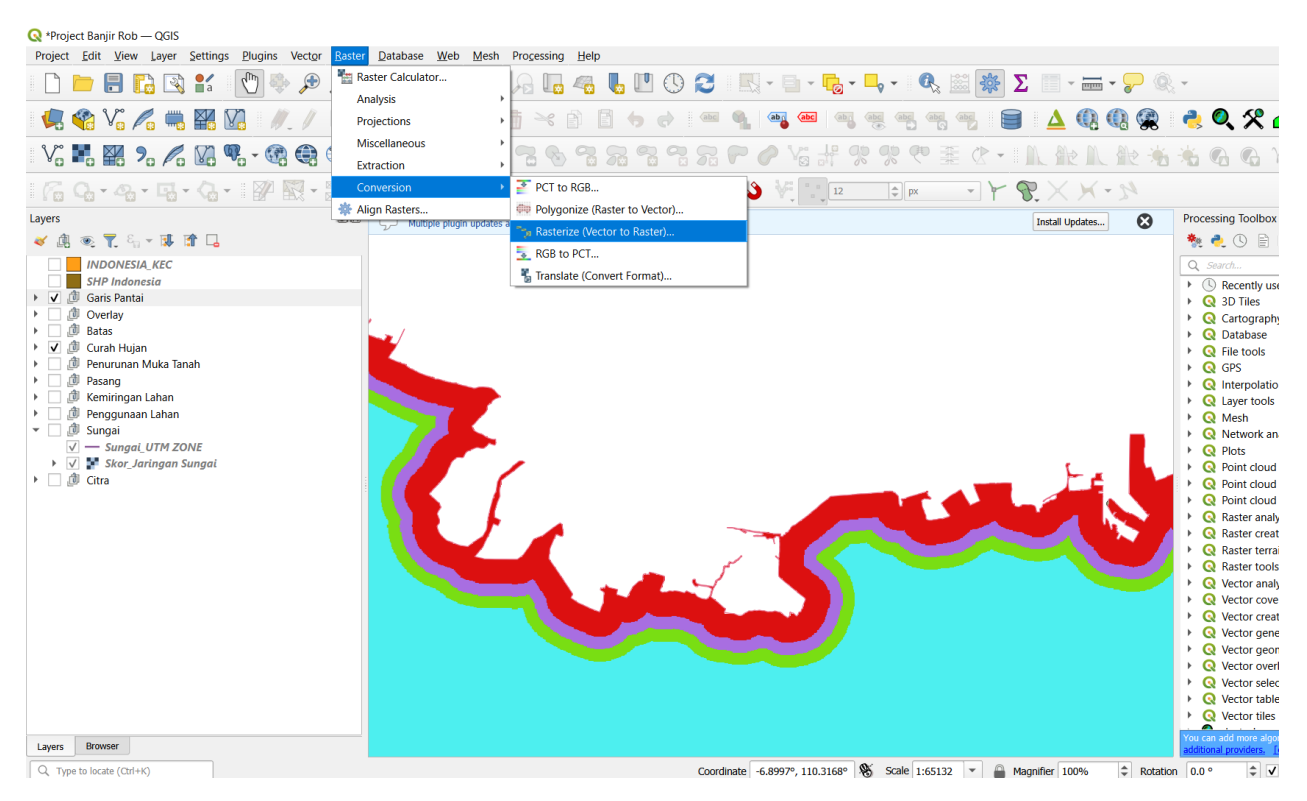

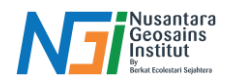

3. Pilih input data yang akan dikonversi – Save File – Run

| Rob — QG    | Q Raster Conversion - Polygonize (Raster to Vector)                                                                                                    |        | ×    |            |                                                            |
|-------------|----------------------------------------------------------------------------------------------------|--------|------|------------|------------------------------------------------------------|
|             | Parameters Log                                                                                                    |        |      | <b>P</b> @ | *                                                          |
| ~ / (       | Input layer                                                                                                    |        | 1    |            | a 🙆 🛠 🗸                                                    |
| O PO T      | Skor_Jarak Pantal (EPSG:32749)                                                                                                    | *      |      |            | ··· · · ·                                                  |
| 3 % A       | Band number                                                                                                    |        |      | 2 🐜        | 🔏 G G Y                                                    |
| 0.17        | Band 1 (Gray)                                                                                                    | *      |      |            |                                                            |
| °6 * 4      | Name of the field to create                                                                                                    |        |      |            |                                                            |
|             | DN                                                                                                    |        |      | $\odot$    | Processing Toolbox                                         |
| En 🕶 🚺      | Use 8-connectedness                                                                                                    |        |      |            | 🎭 🌏 🖹 🛛                                                    |
| NESIA_KEC   | Advanced Parameters                                                                                                    |        |      |            | Q Search                                                   |
| ndonesia    | Vectorized                                                                                                    |        |      |            | Recently used                                              |
| Pantai      | [Save to temporary file]                                                                                                    |        |      |            | <ul> <li>Q 3D Tiles</li> </ul>                             |
| ktor_Jarak  | V Open output file after running algorithm                                                                                                    |        | Save | to a Temp  | porary File raphy                                          |
| or_Jarak Pa |                                                                                                    |        |      |            | bis                                                        |
| iy          |                                                                                                    |        |      |            | Q GPS                                                      |
| Hujan       | GDAL/OGR console call                                                                                                    |        |      |            | Q Interpolation                                            |
| unan Muka   | gdal_polypoinze.bat*C2/Users/DELL/Documents/NGC/Pemetaan Banjr Rob/Jarak Garis Pantal/FIX HASLL/Raster/Raster_Jarak Pantal.st* -b 1 -f*GPKG*C2/Users/DELL/AppData/Local/Temp/processing_AchbYh/<br>0744454969-haatistastbang-references/incomenter_DNA                                                                                                    |        |      |            | Q Layer tools                                              |
| 9           | volariterostressauritecaritecaritec |        |      |            | <ul> <li>Retwork anal</li> </ul>                           |
| ingan Lahan |                                                                                                    |        |      |            | Plots                                                      |
| unaan Lana  |                                                                                                    |        |      |            | Point cloud ci                                             |
| naai UTM    |                                                                                                    |        |      |            | Point cloud d                                              |
| or_Jaringa  |                                                                                                    |        |      |            | Point cloud e.                                             |
|             |                                                                                                    |        |      | 1.1        | <ul> <li>Raster creatic</li> </ul>                         |
|             |                                                                                                    |        |      |            | Raster terrain                                             |
|             |                                                                                                    |        | Ŧ    |            | Raster tools                                               |
|             |                                                                                                    |        |      |            | Vector analys                                              |
|             | 0%                                                                                                    | Cancel |      |            | Vector covera                                              |
|             | Advanced - Run as Batch Process.                                                                                                    | Help   |      |            | <ul> <li>Vector creatic</li> <li>Vector generic</li> </ul> |
|             |                                                                                                    | . nutp |      |            | Vector geometric                                           |
|             |                                                                                                    |        |      |            | <ul> <li>Vector overlag</li> </ul>                         |
|             |                                                                                                    |        |      |            |                                                            |

#### 4. Berikut hasil dari konversi

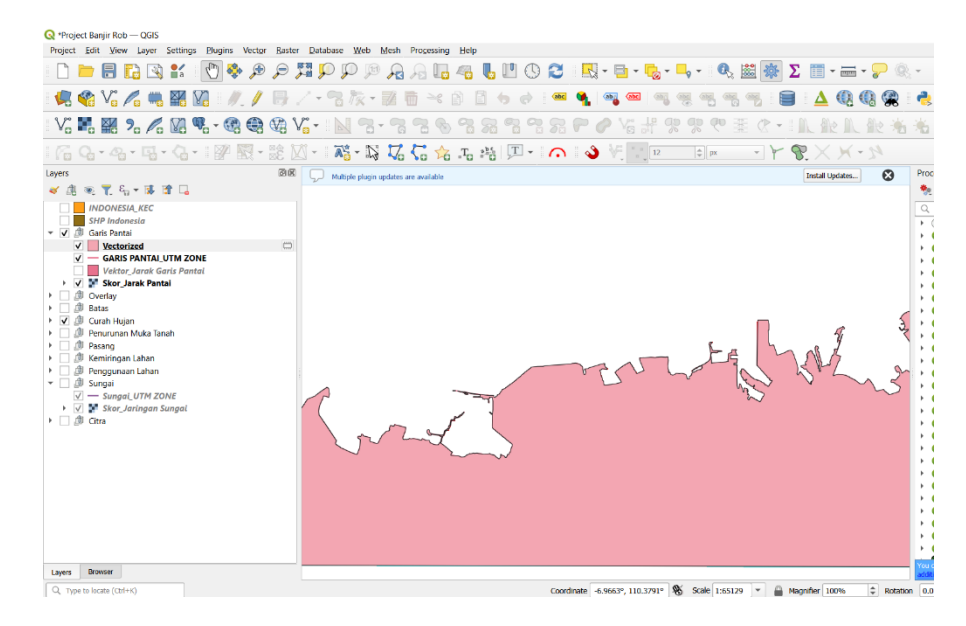

5. Data vector dapat diedit pada properties – symbology – pilih categorized – ubah value berdasarkan DN – Classify – tentukan warna – OK

| 🧕 Layer Properties - V          | /ectorized — Sy | mbology          |               |  | >        |
|---------------------------------|-----------------|------------------|---------------|--|----------|
| 2                               | 들 Catego        | arized           |               |  |          |
| <ol> <li>Information</li> </ol> | * Value         | 123 DN           |               |  |          |
| Source                          | Symbol          |                  |               |  |          |
| Symbology                       | Color ramp      |                  | Random colors |  |          |
| Labels                          | Symbol          | Value Legend     |               |  |          |
| Masks                           | × _             | uit orne         |               |  |          |
| 3D View                         |                 |                  |               |  |          |
| Diagrams                        |                 |                  |               |  |          |
| Fields                          |                 |                  |               |  |          |
| Attributes Form                 |                 |                  |               |  |          |
|                                 |                 |                  |               |  |          |
| Auxiliary Storage               |                 |                  |               |  |          |
| Actions                         |                 |                  |               |  |          |
| Display                         | Classif         | y 🖶 😑 Delete All |               |  | Advanced |
|                                 |                 | Des de de s      |               |  |          |

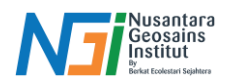

## Menampilkan Contour pada Data Raster (Extract Contour)

Extract Contour adalah proses untuk menghasilkan garis kontur dari model elevasi digital (DEM). Kontur adalah garis yang menghubungkan titik-titik dengan ketinggian yang sama, dan sering digunakan dalam pemetaan topografi untuk menggambarkan bentuk permukaan tanah.

1. Siapkan Data DEM

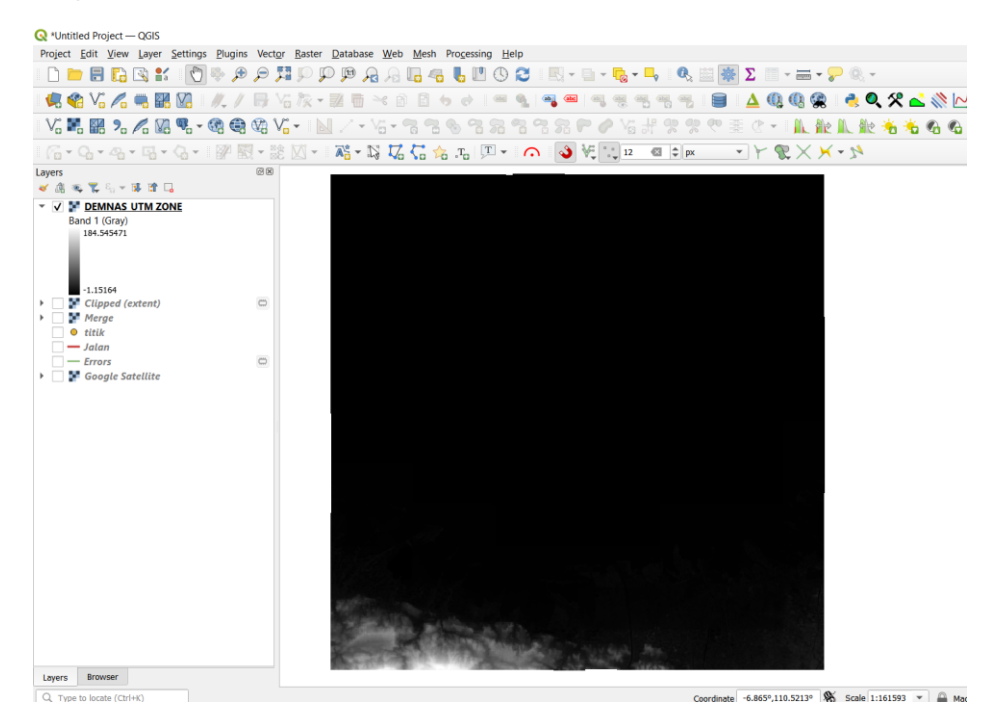

2. Merge - Extraction - Contour - Atur input file (Data DEM) - Atur interval (10) satuan dalam meter - Ubah attribute name (ELEV) untuk menunjukan nilai dari kontur - Save File - Run

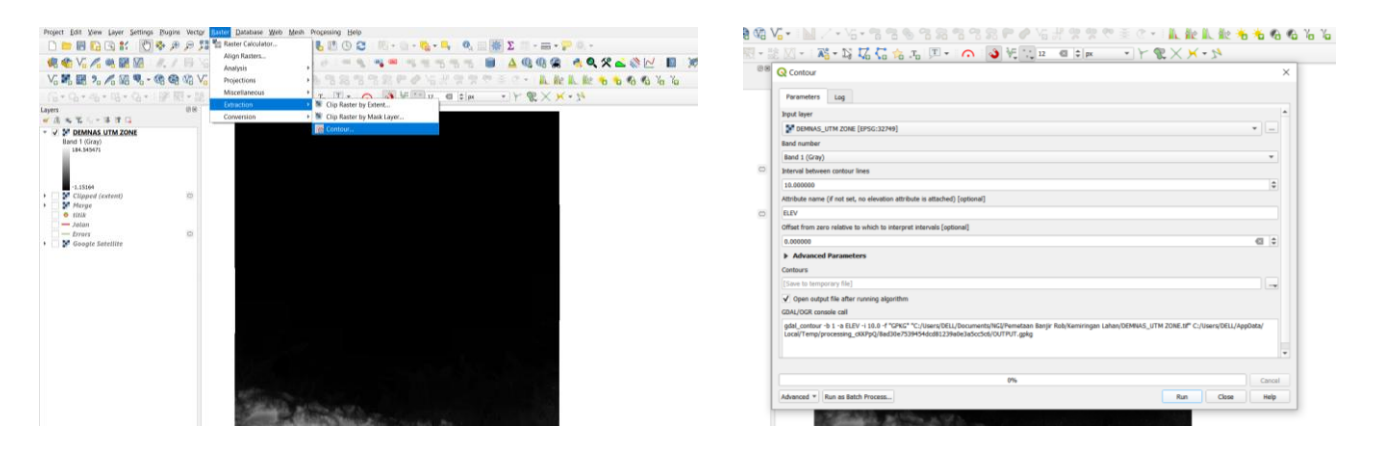

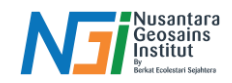

3. Garis kontur akan muncul seperti ini

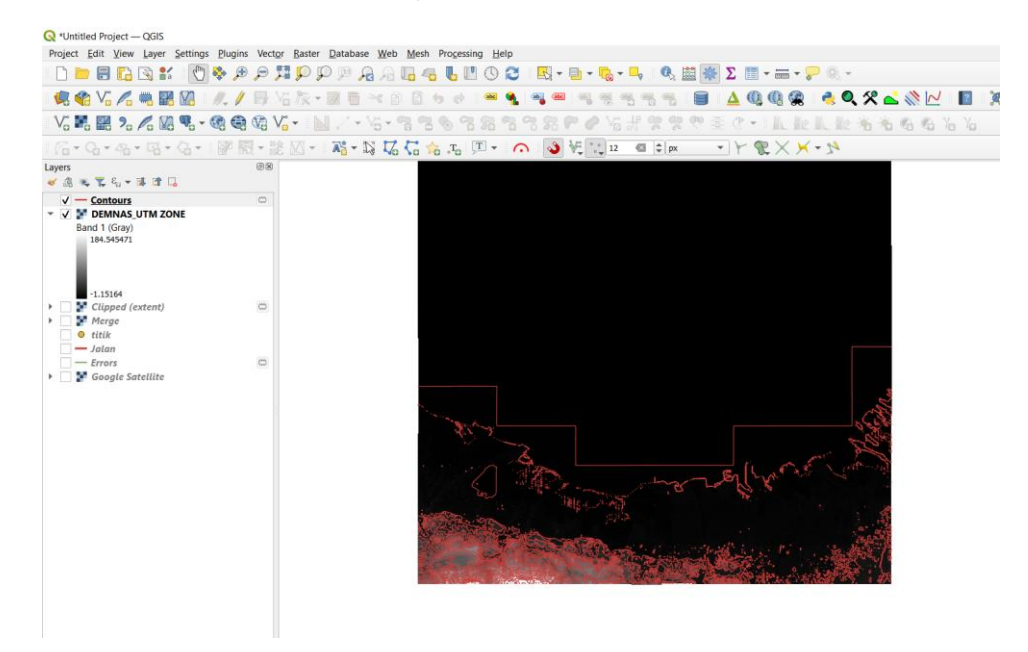

 Untuk memunculkan angka pada kontur, pilih properties pada layer kontur - Labels - Single Labels -Atur value menjadi ELEV (data ketinggian)

| ettings      | <u>Plugins Vector</u> | ter <u>D</u> atabase <u>W</u> eb <u>M</u> esh Pro <u>c</u> essing <u>H</u> elp |   |
|--------------|-----------------------|--------------------------------------------------------------------------------|---|
| (m)          | 🔊 🕀 🗩 📆               | D B Q A L # L P A 2 . R + B + L + L & # # X                                    |   |
| 2            | Q Layer Propertie     | - Contours — Labels ×                                                          |   |
| 8 <u>0</u>   | Q                     | 🗆 No Labels                                                                    |   |
| <b>V</b> o • |                       | 🚥 Single Labels                                                                |   |
| 1.           |                       | Rule-based Labeling                                                            | V |
|              | 💸 Source              | G Blocking                                                                     | 1 |
|              | Symbology             |                                                                                |   |
|              | (abc Labels           |                                                                                |   |
|              | abc Masks             |                                                                                |   |
|              | প 3D View             |                                                                                |   |
|              | 🐪 Diagrams            |                                                                                |   |

| $\bigcirc$ |                    | A       |                   | 8   | Δ Σ      | ; 🛅 - |
|------------|--------------------|---------|-------------------|-----|----------|-------|
| s-C        | ontours — La       | abels   |                   |     | $\times$ | 0     |
| (etc :     | Single Labels      |         |                   | -   | 1        |       |
| Value      | 123 fid            |         |                   | -   | 3        | 8 -   |
| ► T        | e 123 fid          |         |                   |     |          | Y R   |
| abo        | 123 D              |         |                   |     |          |       |
| +ab<br>< c | 1.2 ELEV           |         |                   |     | e,       |       |
| abc        | Buffer<br>Mask     | Style   | Regular           | ELE |          |       |
|            | Background         |         | U 🖶 S 🖶 🛛 🛛 B 🖶   | I   |          |       |
| abo        | Shadow<br>Callouts | Size    | 10.0000           | \$  | €,       |       |
|            | Placement          |         | Points            | ¥   | €,       |       |
| 1          | Rendering          | Color   |                   | •   | €,       |       |
|            |                    | Opacity | 100.0 %           | ÷   | €,       |       |
|            |                    | Allo    | w HTML formatting |     |          |       |
|            |                    | QT      | opography 🛛       | ٣   | ∎a .     |       |

5. Atur Warna dan ukuran font - OK

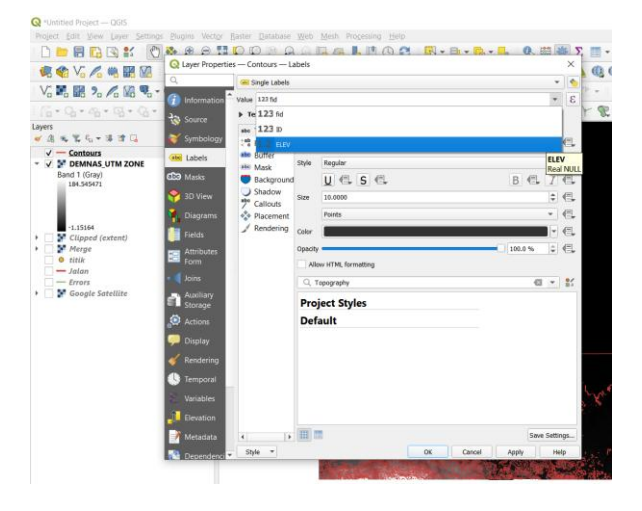

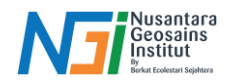

### 6. Berikut hasil dari labeling data kontur

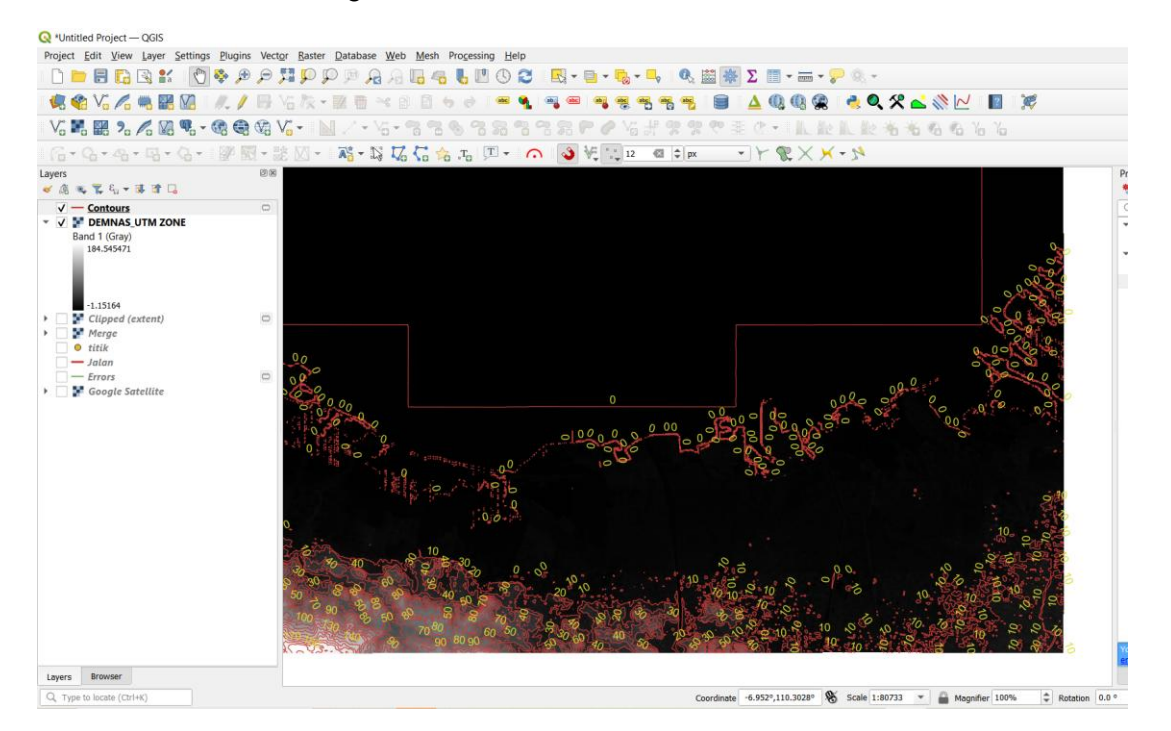